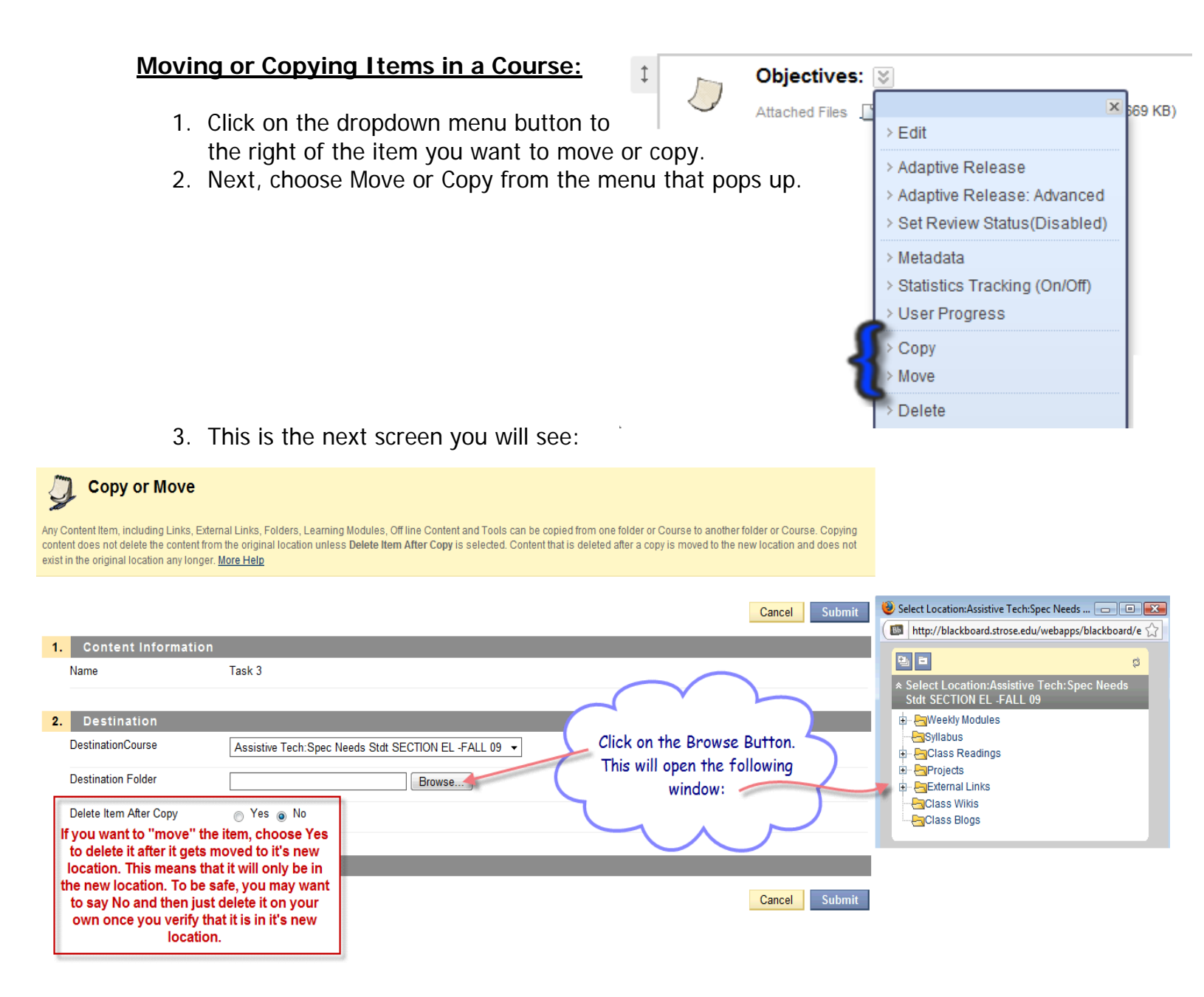

- Navigate to the Content Area or folder you want to place the item in. By clicking the + to the left of the folders you are able to open that folder up to see the other folders in that area.
- 5. Click Submit.

| Select Location: Assistive Tech: Spec Needs Stdt SECTION EL -FALL 09 - Mozilla Firefox      | _ = .                          |
|---------------------------------------------------------------------------------------------|--------------------------------|
| mttp://blackboard.strose.edu/webapps/blackboard/execute/course/courseMapPicker?displayMod   | le=folderPicker&course_id=_2 🏠 |
|                                                                                             | 8                              |
| A Soloct Location: Assistive Tech: Spec Needs Stdt SECTION FL_EALL 09                       | ~                              |
| Select Location.Assistive Tech. Spec Needs Stat SECTION LE -FALL 09                         |                                |
| EWeek 1 - What is Assistive Technology?                                                     |                                |
| Week 2 - Assistive Technology and Orthopedic Impairments                                    |                                |
|                                                                                             |                                |
| 🖶 🖶 🔄 Week 🔨 Assistive Technology and Specific Learning Disabilities: Math                  |                                |
| Week 5 - Assistive Technology and Specific Learning Disabilities: Reading and Writing       |                                |
| Week 6 - Assistive Technology and Autism Week 7 - AT and Universal Design for Learning      |                                |
| Week 8 - Assistive Texanology and Emotional Disturbance                                     |                                |
|                                                                                             | s (including blindness) and De |
| a - Egweek 10 - Assistive Technology and Multiple Disabilities and Metal Retardation        |                                |
| 🕀 🖶 🔤 Week 11 - Assistive Technology and Traumatic Brain Injuries and Other Health Impairme | ents                           |
| By clicking t                                                                               | he + sign, you                 |
| will open up                                                                                | the folder to                  |
| See all the                                                                                 | other folders                  |
| located in t                                                                                | that content                   |
| area Choos                                                                                  | e the one that                 |
| Projects                                                                                    | place the item                 |
| External Links                                                                              |                                |
|                                                                                             |                                |
| Copy                                                                                        | ing to.                        |
| ۲. III III III III III III III III III I                                                    | •                              |
|                                                                                             |                                |
|                                                                                             |                                |
| Done                                                                                        |                                |
|                                                                                             |                                |